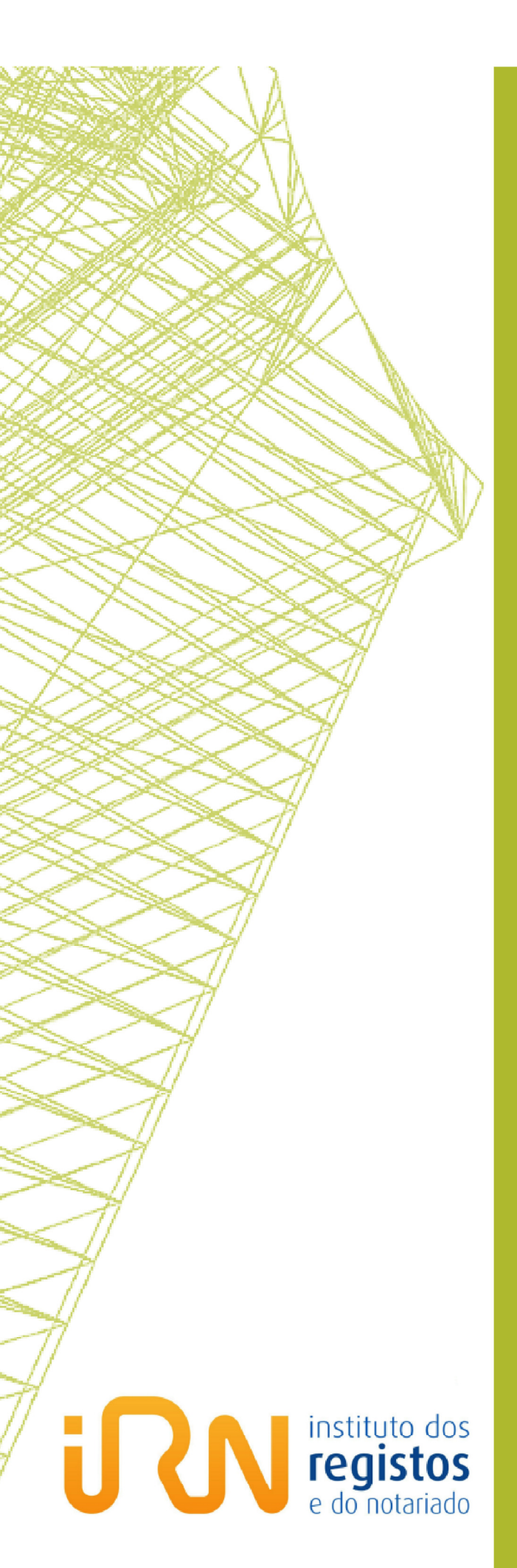

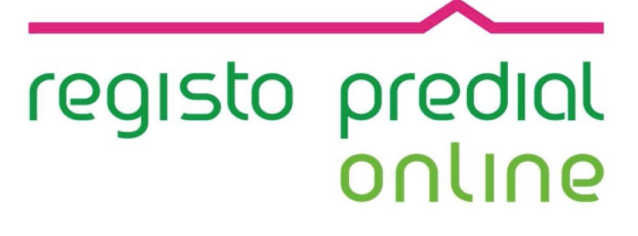

Guia do Utilizador do Registo Predial Online

Pedido de Registo

Registo Nacional de Pessoas Colectivas

# **FICHA TÉCNICA**

# TÍTULO

Registo Predial Online - Registo Predial

(2017 - v.1)

### PROPRIEDADE

Instituto dos Registos e do Notariado, I.P.

### AUTOR

Predial Online - Registo Nacional de Pessoas Colectivas

# PAGINAÇÃO

Predial Online - Registo Nacional de Pessoas Colectivas

# CONTACTOS

LINHA REGISTOS Tel. +351 211 950 500 (opção 4 Predial) de 2.ª a 6.ª entre as 9h e as 17h HELPDESK PREDIAL ONLINE Atos de Registo Predial Online <u>predialonline@irn.mj.pt</u> Depósito de Documento Particular Autenticado <u>depositodocumento@irn.mj.pt</u> Certidão Permanente de Registo Predial <u>certidaopredial@irn.mj.pt</u> Informação Predial Simplificada <u>ips@irn.mj.pt</u>

# DATA DE PUBLICAÇÃO

2017/12/15

Predial Online - Registo Predial

# ÍNDICE

| 1 | INT          | RODUÇÃO                                                                                                    | .4  |
|---|--------------|----------------------------------------------------------------------------------------------------|-----|
| 2 | PED          | DIDO DE REGISTO PREDIAL ONLINE (passo a passo)                                                                           | .5  |
|   | 2.1          | Identificação do Apresentante                                                                                            | . 6 |
|   | 2.2          | Legitimidade e Representação                                                                                             | . 7 |
|   | 2.3          | Documentos que servem de base ao registo (possibilidades disponíveis)                                                    | . 8 |
|   | 2.4          | Documentos que servem de base ao registo (documento particular autenticado)                                              | . 8 |
|   | 2.5          | Documentos que servem de base ao registo (outro tipo de documento)                                                       | . 9 |
|   | 2.6<br>ou de | Documentos que servem de base ao registo (documentos a obter em bases de dados de registos<br>outras entidades públicas) | 13  |
|   | 2.7          | Atos a registar e Imóveis                                                                                                | 14  |
|   | 2.8          | Adicionar os sujeitos                                                                                                    | 19  |
|   | 2.9          | Informações Complementares                                                                                               | 21  |
|   | 2.10         | Confirmação do pagamento                                                                                                 | 22  |
|   | 2.11         | Comprovativo do pedido com dados para pagamento                                                                          | 23  |
|   | 2.12         | Comprovativo do pedido                                                                                                   | 24  |
| 3 | LEC          | GISLAÇÃO APLICÁVEL                                                                                                    | 27  |
| 4 | INF          | ORMAÇÃO ÚTIL                                                                                                    | 28  |

### **REGISTO DE ALTERAÇÕES**

| DATA       | VERSÃO | DESCRIÇÃO DE<br>ALTERAÇÃO |
|------------|--------|---------------------------|
| 2017/12/15 | v.1    | Primeira versão           |

# 1 INTRODUÇÃO

- Através deste sitio, os advogados, notários e solicitadores, bem como os cidadãos, titulares de cartão de cidadão desde que não seja necessário juntar ao pedido documentos previamente digitalizados, podem promover todos os atos de registo predial através da Internet
- Para aceder a este serviço o requerente necessita de um certificado digital.
- Com o certificado digital instalado no computador ou o cartão inserido, pode dar inicio, ao pedido.
- Sugerimos que, antes de finalizar qualquer pedido sobre o qual subsistam dúvidas no seu devido preenchimento, contacte os nossos serviços. Prestaremos todo o apoio que se mostre necessário à correta utilização da plataforma eletrónica.
- É muito importante respeitar a data limite para o pagamento por Multibanco, atendendo a que após a data limite, embora o pagamento seja aceite, o pedido é automaticamente cancelado.

# 2 PEDIDO DE REGISTO PREDIAL ONLINE (passo a passo)

Simulam-se a seguir os passos necessários para efetuar um pedido de registo predial via online.

Na página inicial da plataforma eletrónica "Predial Online", em www.predialonline.pt:

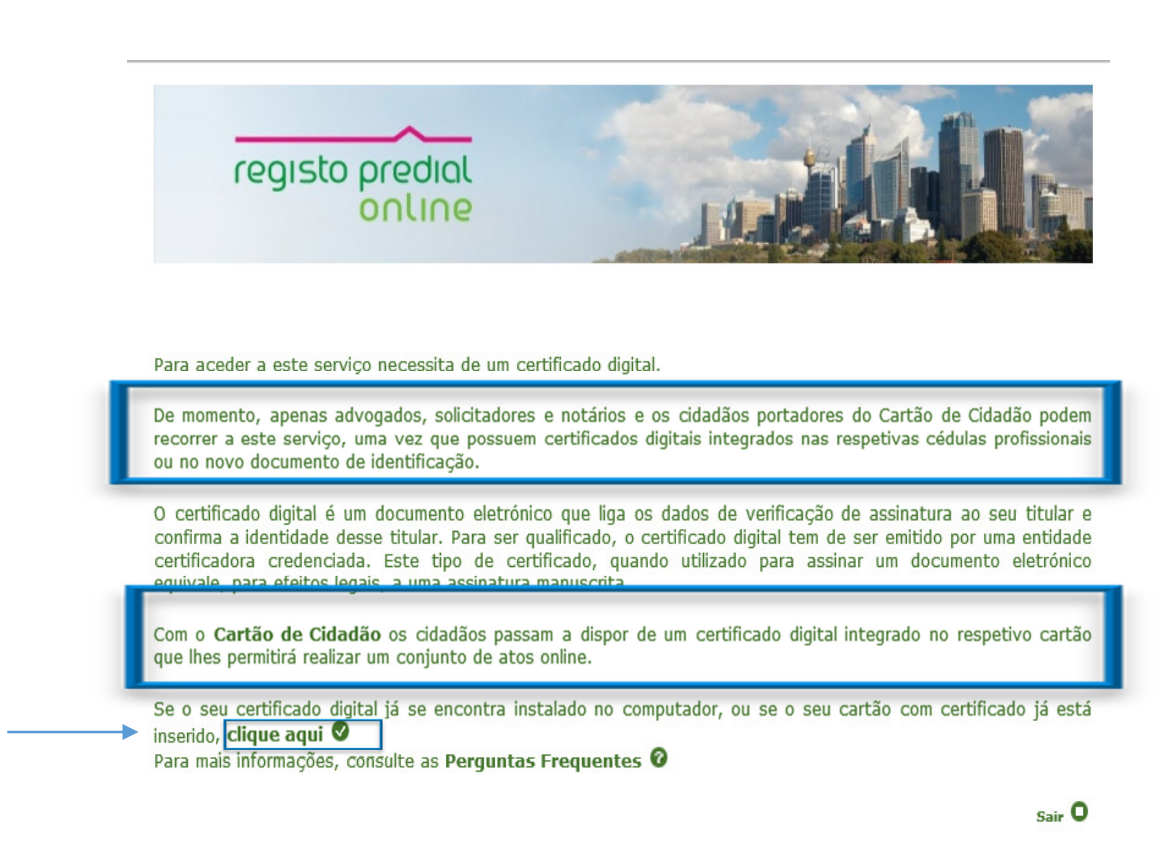

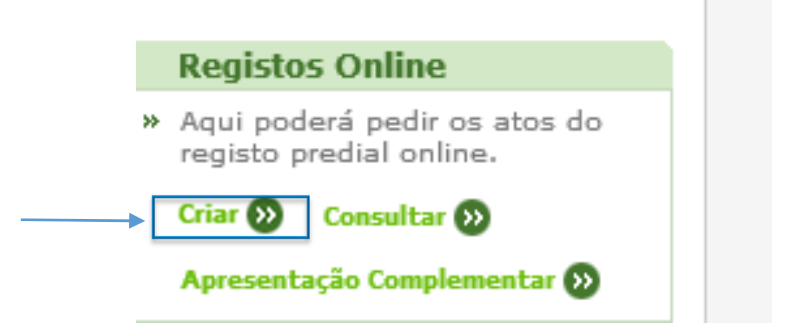

# 2.1 Identificação do Apresentante

Neste ecrã são inseridos automaticamente os dados de identificação do apresentante constantes do certificado digital, que devem ser completados.

#### Pedido de registo por via eletrónica

#### 1 - Elaborar pedido

#### Identificação do Apresentante

| Nome *                                    | Advogado Teste 2 - Ordem dos Advogados                                             |
|-------------------------------------------|------------------------------------------------------------------------------------|
| e-mail *                                  | adv.teste2-99992l@adv.oa.pt                                                        |
| Tipo de Documento de<br>Identificação *   | Cédula Profissional                                                                |
| Número do Documento de<br>Identificação * | 99992L                                                                             |
| Data do Documento                         | 2017-12-11 (aaaa-mm-dd)                                                            |
| Qualidade *                               | Advogado                                                                           |
| NIF *                                     | 133496929                                                                          |
| Residência/Domicilio Prof. *              | Rua das Flores, n.º 10                                                             |
| Código Postal *                           | 1000 - 100                                                                         |
| Localidade *                              | Lisboa                                                                             |
| Telemóvel                                 | +351 90000000                                                                      |
| NIB                                       | Ao completar os seus dados com o NIB facilita o recebimento em caso de restituição |
| IBAN                                      |                                                                                    |
| BIC/SWIFT                                 |                                                                                    |
| e-mail adicional                          | predialonline@irn.mj.pt                                                            |

# 2.2 Legitimidade e Representação

○ O requerente tem de assinalar uma das três qualidades, seguintes:

|            | Le        | egitimidade e Represen        | tação       |                    |                    |               |            |                  |           |
|------------|-----------|-------------------------------|-------------|--------------------|--------------------|---------------|------------|------------------|-----------|
|            | C         | ) Sujeito da obrigação de     | registar ** | ○ Representante    | com procuração *   | * O Represe   | entante se | em procur        | ação **   |
| ⊃<br>r     | Qu<br>epr | ando o requerent<br>esentado. | e é rep     | resentante s       | em procuraçã       | ăo, tem       | de ind     | icar qu          | iem é o   |
|            | Legi      | timidade e Representa         | ição        |                    | $\backslash$       |               |            |                  |           |
|            | Os        | ujeito da obrigação de re     | egistar **  | ○ Representante    | com procuração *   | *      Repres | entante :  | sem procu        | uração ** |
|            | Adici     | onar Representado             | João José   |                    |                    |               |            | _ <del>_</del> - |           |
| <b>つ</b> T | em        | de clicar em mais             | s para ao   | dicionar o rep     | resentado          |               |            |                  |           |
|            |           | Legitimidade e Represen       | tação       |                    |                    |               |            |                  |           |
|            |           | ⊖Sujeito da obrigação de      | registar ** | ○Representante co  | om procuração ** 🖲 | Representant  | te sem pro | curação **       | c         |
|            |           | Lista de Representados        |             |                    |                    |               |            |                  |           |
|            |           |                               | Non         | ne do Representado |                    |               | Editar     | Remover          |           |
|            | •         | João José                     |             |                    |                    | 0             | Ø          | ۰                |           |

2.3 Documentos que servem de base ao registo (possibilidades disponíveis)

○ O apresentante pode escolher não juntar documentos.

| 1000 |                                                                                                    |
|------|----------------------------------------------------------------------------------------------------|
|      | Sem Documentação                                                                                                    |
|      | ◉Não junta documentos **                                                                                                    |
|      | "Tendo em consideração que não apresentou quaisquer documentos informa-se que poderá utilizar a funcionalidade <b>"apresentação</b><br><b>complementar online"</b> para juntar os documentos eventualmente em falta, assim melhorando o prazo de resposta dos serviços" |
| •    | O apresentante tem de assinalar o tipo de documento ou documentos que vão servir de base ao registo.                                                                                                    |
|      |                                                                                                    |
|      | Documento que serve de base ao registo                                                                                                    |
|      | Documento que serve de base ao registo         O Documento Particular Autenticado **                                                                                                    |
|      | Documento que serve de base ao registo         O Documento Particular Autenticado **         O Outro Tipo de Documento **                                                                                                    |
|      | Documento que serve de base ao registo         O Documento Particular Autenticado **         O Outro Tipo de Documento **         O Documento ou Informação a Obter em Bases de Dados de Registos ou de Outras Entidades Públicas **                                    |

2.4 Documentos que servem de base ao registo (documento particular autenticado)

Se o registo tiver por base um documento particular autenticado (DPA), assinalar esse documento.

A aplicação vai abrir um campo onde deve inserir o código do DPA, previamente depositado.

| ocumento que serve d   | e base ao registo   |   |   |  |
|------------------------|---------------------|---|---|--|
| Documento Particular A | utenticado **       |   |   |  |
| Código do Documento *  | 0570-4314-8767-8038 | × |   |  |
| igo do Documento *     | 0570-4314-8767-8038 | × | ] |  |

Depois de inserido o código do DPA, é necessário validar e adicionar o documento.

|                                                           | and the state of the state                           |                                 |
|-----------------------------------------------------------|------------------------------------------------------|---------------------------------|
| Documento Particular /                                    | Autenticado **                                       |                                 |
|                                                           | 0570 4214 0767 0020                                  |                                 |
| Codigo do Documento *                                     | 05/0-4314-8/6/-8038                                  |                                 |
| Codigo do Documento *                                     | 0570-4314-8767-8038                                  |                                 |
| Codigo do Documento *<br>Digite o código de identificaçã  | o do documento particular autenticado e selecione "V | /alidar e Adicionar Documento". |
| Codigo do Documento *<br>Digite o código de identificação | o do documento particular autenticado e selecione "V | /alidar e Adicionar Documento". |

○ O DPA, tem de aparecer listado na lista de documentos adicionados.

| Lista de Do | cumentos Adicio                     | nados  |      |           |                             |         |                        |           |         |
|-------------|-------------------------------------|--------|------|-----------|-----------------------------|---------|------------------------|-----------|---------|
|             |                                     |        |      |           | Ad                          | icionar | Docume                 | nto/Infor | mação 🖯 |
| Entidade    | Tipo de Documento                   | Número | Data | Descrição | Código                      | Upload  | Estado<br>do<br>Upload | Download  | Remover |
|             | Documento Particular<br>Autenticado |        |      | [         | 0570-<br>4314-<br>8767-8038 |         |                        |           | •       |

# 2.5 Documentos que servem de base ao registo (outro tipo de documento)

Neste caso, o documento que serviu de base ao registo é uma escritura. Assim ao assinalar "Outro tipo de documento", a aplicação vai disponibilizar uma lista de entidades e uma outra lista de documentos, devendo ser assinalada a entidade e o documento que interessa.

#### Documento que serve de base ao registo

#### $\bigcirc$ Documento Particular Autenticado \*\*

| ⊙Outro Tipo de Documen | to **                                                                                                    |
|------------------------|----------------------------------------------------------------------------------------------------|
| Entidade emissora      | Lista de Entidades Emissoras de Documentos                                                                                                    |
| Tipo de documento *    | ADVOGADO<br>BANCO                                                                                                    |
| Descrição de documento | CÂMARA DE COMÉRCIO E INDÚSTRIA<br>CÂMARA MUNICIPAL                                                                                                    |
| Observações            | NOTÁRIO<br>OUTRO<br>SECRETARIA DO TRIBUNAL<br>Secretaria Regional do Ambiente e dos Recursos Naturais - Região Autónoma da Madeira<br>SERVICO DE ETANACAS |
|                        | SOLICITADOR                                                                                                    |

|                               | Auto de Expropriação                                            |        |
|-------------------------------|-----------------------------------------------------------------|--------|
| Documento que serve de bas    | Auto de Inquirição de Testemunha<br>Auto de Penhora             | ~      |
|                               | Auto de Verificação de Inexatidão                               |        |
| O Documento Particular Autent | Autorização Judicial                                            |        |
|                               | Caderneta Predial                                               |        |
|                               | Certidão Camarária                                              |        |
|                               | Certidão Fiscal                                                 |        |
| -                             | Certidão Judicial                                               |        |
| Outro Tipo de Documento **    | Certidão Matricial                                              |        |
|                               | Certificado de Incorporação                                     |        |
| Entidade emissora             | Contrato Promessa                                               | ~      |
|                               | Decisão Administrativa                                          |        |
| Tipo de documento *           | Declaração                                                      |        |
| Descrição de documento        | Declaração Complementar<br>Declaração de Instituição de Crédito |        |
|                               | Declaração de Instituição Financeira                            | h      |
|                               | Declaração de Utilidade Pública                                 |        |
| Observações                   | Despacho de Indeferimento                                       |        |
|                               | Despacho de Prosseguimento                                      |        |
|                               | Distrate                                                        |        |
|                               | Documento Único de Cobrança (DUC)                               |        |
|                               | Duplicado de Articulado                                         |        |
| Declara que o documento subme | Duplicado Matricial                                             | _      |
| Declara que o documento subme | Licenca                                                         | $\sim$ |
|                               | Outro                                                           |        |

- Depois de assinalar a entidade(s) e o(s) documentos(s) que servem de base ao registo, o apresentante tem de declarar que o documento submetido eletronicamente está em conformidade com o original.
- No momento seguinte tem que adicionar o documento.

|                           | into                                                                                               |  |
|---------------------------|----------------------------------------------------------------------------------------------------|--|
| Entidade emissora         | NOTÁRIO                                                                                            |  |
| Tipo de documento *       | Escritura V                                                                                        |  |
| Descrição de documento    | Compra e venda                                                                                     |  |
| Observações               |                                                                                                    |  |
| ✔ Declara que o documento | carateres inseridos: 0/2000<br>submetido a arquivamento eletrónico está de acordo com o original * |  |
|                           |                                                                                                    |  |

- Cada documento adicionado, passa a constar da lista de documentos.
- O passo seguinte é o upload dos ficheiros que devem previamente ter sido digitalizados, em formato pdf, num único ficheiro, contendo todas as páginas. Por cada documento adicionado deve ser gerado um ficheiro autónomo.

| Lista de D | ocumentos Adicio                    | nados  |      |                | Ad                                  | licionar | Docume                 | ento/Infor | mação 🔂 |
|------------|-------------------------------------|--------|------|----------------|-------------------------------------|----------|------------------------|------------|---------|
| Entidade   | Tipo de Documento                   | Número | Data | Descrição      | Código                              | Upload   | Estado<br>do<br>Upload | Download   | Remover |
|            | Documento Particular<br>Autenticado |        |      |                | 0570-<br>4314-<br>8767-803 <u>8</u> |          |                        |            | •       |
| NOTÁRIO    | Escritura                           |        |      | Compra e venda |                                     | 0        | 8                      | 8          | •       |

Ao clicar em upload, é disponibilizada uma ferramenta para procurar o ficheiro a anexar.

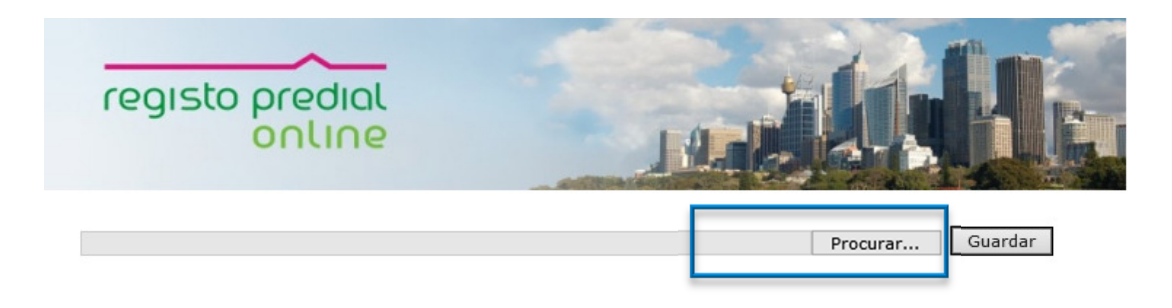

Voltar 🕲

Encontrado o ficheiro clicar no botão guardar.

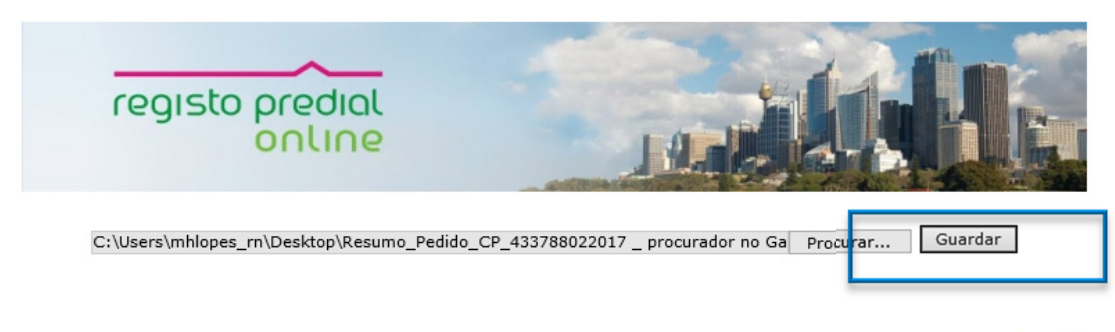

Voltar 🚳

Depois de carregado o ficheiro, clicar no botão, voltar.

| registo predial<br>online                                                            |               |
|--------------------------------------------------------------------------------------|---------------|
| Ficheiro Carregado com Sucesso                                                       |               |
| Tipo de Ficheiro: application/pdf<br>Nome do Ficheiro: 123Anexo Pagamento de Registo | s 9452874.pdf |
|                                                                                      | Voltar 3      |

Depois de carregado(s) o(s) ficheiro(s), deve fazer o download do(s) mesmo(s) e certificar-se de que anexou o(s) ficheiro(s) que pretendia, podendo em caso de engano remover o(s) ficheiro(s) anexado(s) e fazer novo upload.

| Lista de Do  | ocumentos Adicion                   | nados    |              |                                         |                             |         |                        |            |          |
|--------------|-------------------------------------|----------|--------------|-----------------------------------------|-----------------------------|---------|------------------------|------------|----------|
|              |                                     |          |              |                                         | Ad                          | icionar | Docume                 | ento/Infor | nação 🖯  |
| Entidade     | Tipo de Documento                   | Número   | Data         | Descrição                               | Código                      | Upload  | Estado<br>do<br>Upload | Download   | Remover  |
|              | Documento Particular<br>Autenticado |          |              |                                         | 0570-<br>4314-<br>8767-8038 |         |                        |            | •        |
| BANCO        | Distrate                            |          |              | Documento de consentimento<br>de credor |                             | 0       | ⊘                      | ٥          | •        |
|              |                                     |          |              |                                         |                             |         |                        |            |          |
| ' = Campo d  | le preenchimento obriga             | atório   |              |                                         |                             |         |                        |            |          |
| ** = Pelo me | enos um dos Campos te               | em de se | r preenchido | 2                                       |                             |         |                        |            |          |
|              |                                     |          |              |                                         |                             |         |                        |            |          |
|              |                                     |          |              |                                         |                             | С       | ancelar                | Con        | tinuar 🕖 |

2.6 Documentos que servem de base ao registo (documentos a obter em bases de dados de registos ou de outras entidades públicas).

| Documento que serve de   | e base ao registo                          |                                     |
|--------------------------|--------------------------------------------|-------------------------------------|
| O Documento Particular A | utenticado **                              |                                     |
|                          |                                            |                                     |
| Outro Tipo de Document   | to **                                      |                                     |
|                          |                                            |                                     |
|                          | ño o Obber en Porce de Dodes de Poristes   | en de Outere Fatide des Dúbliere ** |
| Documento ou Informaç    | ao a Obter em Bases de Dados de Registos o | ou de Outras Entidades Publicas **  |
| Entidade *               | Serviço de Finanças                        | ~                                   |
| Tipo de documento *      | Caderneta Predial                          | $\sim$                              |
| Número                   |                                            |                                     |
| Data                     | (aaa                                       | aa-mm-dd)                           |
| Descrição de documento   |                                            |                                     |
| Observações              |                                            | $\bigcirc$                          |
|                          | caratere                                   | es inseridos: 0/2000                |
|                          |                                            |                                     |
| Lista de Documentos Adi  | cionados                                   |                                     |
|                          |                                            | Adicionar Documento/Informação      |
|                          |                                            |                                     |

➡ Lista com todos os documentos adicionados para este registo.

| Lista de Do            | ocumentos Adicio                    | nados    |              |                |                             |         |                        |           |          |
|------------------------|-------------------------------------|----------|--------------|----------------|-----------------------------|---------|------------------------|-----------|----------|
|                        |                                     |          |              |                | Ad                          | icionar | Docume                 | nto/Infor | mação 🖯  |
| Entidade               | Tipo de Documento                   | Número   | Data         | Descrição      | Código                      | Upload  | Estado<br>do<br>Upload | Download  | Remover  |
|                        | Documento Particular<br>Autenticado |          |              |                | 0570-<br>4314-<br>8767-8038 |         |                        |           | •        |
| NOTÁRIO                | Escritura                           |          |              | Compra e venda |                             | 6       | $\checkmark$           | 0         | •        |
| Serviço de<br>Finanças | Caderneta Predial                   |          |              |                |                             |         |                        |           | •        |
|                        |                                     |          |              |                |                             |         |                        |           |          |
| * = Campo de           | e preenchimento obriga              | atório   |              |                |                             |         |                        |           |          |
| ** = Pelo me           | nos um dos Campos te                | em de se | r preenchido | 5              |                             |         |                        |           |          |
|                        |                                     |          |              |                |                             |         |                        |           |          |
|                        |                                     |          |              |                |                             |         |                        |           | •        |
|                        |                                     |          |              |                |                             | с       | ancelar                | Con       | tinuar 🤍 |

# 2.7 Atos a registar e Imóveis

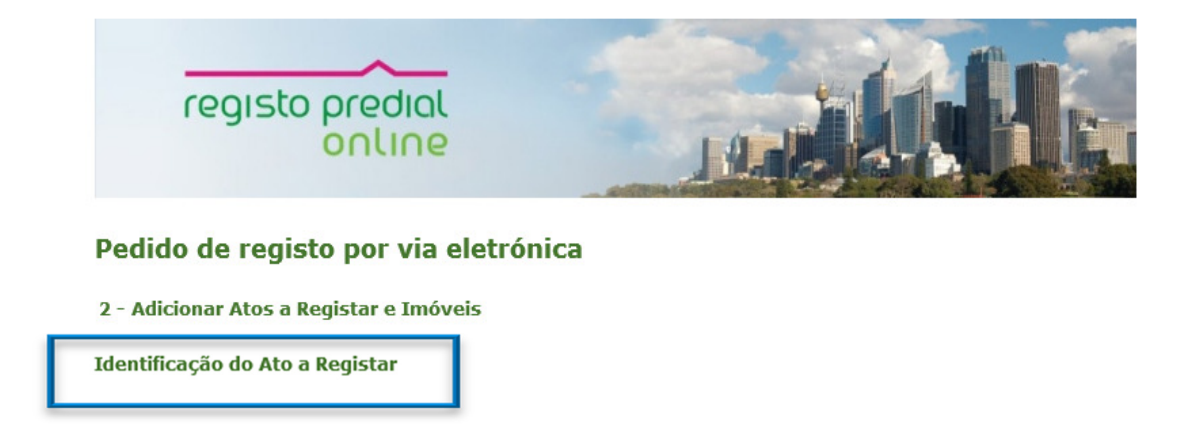

| ~             |                                                                                                    | gistar e mover                                                                                                    | 5                                                                                                    |                                                                                                    |                                                    |
|---------------|----------------------------------------------------------------------------------------------------|----------------------------------------------------------------------------------------------------|----------------------------------------------------------------------------------------------------|----------------------------------------------------------------------------------------------------|----------------------------------------------------|
| Id            | lentificação do Ato a R                                                                                                    | legistar                                                                                                    |                                                                                                    |                                                                                                    |                                                    |
|               |                                                                                                    |                                                                                                    |                                                                                                    |                                                                                                    |                                                    |
| F             | Facto Sujeito a Registo *                                                                                                    |                                                                                                    |                                                                                                    |                                                                                                    |                                                    |
| Α             | Aquisição com hipoteca(s) co                                                                                                    | onexa(s) definitiva(                                                                                                    | (s)                                                                                                    |                                                                                                    |                                                    |
| C             | Data do Ato *                                                                                                    | 2017-1                                                                                                    | 2-11                                                                                                    | 💌 (aaaa-mm-dd)                                                                                            |                                                    |
|               |                                                                                                    |                                                                                                    |                                                                                                    |                                                                                                    |                                                    |
|               |                                                                                                    |                                                                                                    |                                                                                                    |                                                                                                    | Adicio                                             |
|               |                                                                                                    |                                                                                                    |                                                                                                    |                                                                                                    |                                                    |
| mנ            | io exemplo esco                                                                                                    | inemos o fa                                                                                                    | cto "aquisiç                                                                                                    | ao com hipote                                                                                             | ecas conexas defini                                |
| <br>Li        | ista de Atos a Registar Adi                                                                                                    | cionados                                                                                                    |                                                                                                    |                                                                                                    |                                                    |
|               | -                                                                                                    |                                                                                                    |                                                                                                    |                                                                                                    |                                                    |
|               | Facha                                                                                                    | Re-i-t-                                                                                                    | womban / Anota                                                                                                    | Tenáv-I Lotes/Parcela                                                                                     | is/Desc. Ato Ver p                                 |
|               | Facto<br>Aquisição com hinoteca(s) cone                                                                                                    | Registo a A                                                                                                    | verbar / Anotar                                                                                                    | Imóvel Lotes/Parcela<br>Subordina                                                                         | adas Conexo Detalhe Remove                         |
| <b>,</b><br>( | Facto<br>Aquisição com hipoteca(s) cone:<br>s) definitiva(s)                                                                                                    | Registo a A                                                                                                    | werbar / Anotar                                                                                                    | Imóvel Lotes/Parcela<br>Subordina                                                                         | adas Conexo Detalhe                                |
| р<br>(        | Facto<br>Aquisição com hipoteca(s) cone:<br>s) definitiva(s)                                                                                                    | Registo a A<br>xa                                                                                                    | werbar / Anotar                                                                                                    | Imóvel Lotes/Parcela<br>Subordina                                                                         | Is Jusc. Ato Ver<br>Removed<br>Idas Conexo Detalhe |
| ste           | Facto<br>Aquisição com hipoteca(s) cone:<br>s) definitiva(s)<br>e caso foram adic<br>Pedido de regist<br>2 - Adicionar Atos a Re                                                                                      | Registo a A<br>xa<br>cionadas dua<br>co por via ela<br>egistar e Imóveis                                                                                                    | as hipoteca<br>trónica                                                                                                    | Imóvel Lotes/Parcela<br>Subordina                                                                         | onexos.                                            |
| ste           | Facto<br>Aquisição com hipoteca(s) cone:<br>s) definitiva(s)<br>e caso foram adic<br>Pedido de regist<br>2 - Adicionar Atos a Re<br>Identificação de Ato Co                                                           | Registo a A<br>xa<br>Cionadas dua<br>C <b>o por via ela</b><br>egistar e Imóveis                                                                                                    | as hipoteca                                                                                                    | Imóvel Lotes/Parcela<br>Subordina                                                                         | onexos.                                            |
| ste           | Facto<br>Aquisição com hipoteca(s) cone:<br>s) definitiva(s)<br>e caso foram adic<br>Pedido de regist<br>2 - Adicionar Atos a Re<br>Identificação de Ato Co                                                           | Registo a A<br>xa<br>cionadas dua<br>co por via ele<br>egistar e Imóveis<br>onexo a Registar                                                                                                    | as hipoteca<br>etrónica                                                                                                    | Imóvel Lotes/Parcela<br>Subordina                                                                         | onexos.                                            |
| ste           | Facto<br>Aquisição com hipoteca(s) coner<br>s) definitiva(s)<br>e caso foram adic<br>Pedido de regist<br>2 - Adicionar Atos a Re<br>Identificação de Ato Co<br>Facto Sujeito a Registo<br>Ato Conexo *                | Registo a A<br>xa<br>cionadas dua<br>cionadas dua<br>co por via ele<br>egistar e Imóveis<br>onexo a Registar                                                                                                    | as hipoteca<br>etrónica                                                                                                    | Imóvel Lotes/Parcela<br>Subordina                                                                         | onexos.                                            |
| ste           | Facto<br>Aquisição com hipoteca(s) coner<br>s) definitiva(s)<br>e caso foram adic<br>Pedido de regist<br>2 - Adicionar Atos a Re<br>Identificação de Ato Co<br>Facto Sujeito a Registo<br>Ato Conexo *                | Registo a A<br>xa<br>cionadas dua<br>cionadas dua<br>co por via ele<br>egistar e Imóveis<br>onexo a Registar<br>Aquisição com hipo<br><u>- Escolha</u><br>Aquisição adiciona<br>Hipoteca Voluntári                | Anotar<br>Anotar<br>As hipoteca<br>As hipoteca<br>As h | Imóvel Lotes/Parcela<br>Subordina                                                                         | onexos.                                            |
| ste           | Facto Aquisição com hipoteca(s) cone: s) definitiva(s) e caso foram adic Pedido de regist 2 - Adicionar Atos a Re Identificação de Ato Co Facto Sujeito a Registo Ato Conexo * Lista de Atos Conexos co               | Registo a A<br>xa<br>Cionadas dua<br>cionadas dua<br>co por via ela<br>egistar e Imóveis<br>onexo a Registar<br>Aquisição com hipo<br>- Eccolha<br>Aquisição adiciona<br>Hipoteca Voluntári<br>Hipoteca Voluntári | Anotar<br>Anotar<br>As hipoteca<br>As hipoteca<br>Atrónica<br>Atrónica<br>As<br>As a conexa(s) of<br>A definitiva<br>a provisória [art.º 9<br>Astar Adicionados                                                                                                    | Imóvel Lotes/Parcela<br>Subordina                                                                         | Onexos.                                            |
| ₹.<br>⇒te     | Facto Aquisição com hipoteca(s) coner s) definitiva(s)  e caso foram adic  Pedido de regist 2 - Adicionar Atos a Re Identificação de Ato Co  Facto Sujeito a Registo Ato Conexo *  Lista de Atos Conexos co  Ato Cone | Registo a A                                                                                                    | Anotar<br>Anotar<br>as hipoteca<br>etrónica<br>s<br>s<br>steca(s) conexa(s) d<br>I em partilha<br>a definitiva<br>a provisória [art.º 9<br>star Adicionados                                                                                                    | Imóvel Lotes/Parcela<br>Subordina<br>Subordina<br>Is como atos c<br>definitiva(s)<br>2, n.º 1, alínea i)] | Onexos.                                            |

Identificar os imóveis

| Lista de Atos a Registar Adicio                       | nados                      |        |                                     |               |                |         |
|-------------------------------------------------------|----------------------------|--------|-------------------------------------|---------------|----------------|---------|
| Facto                                                 | Registo a Averbar / Anotar | Imóvel | otes/Parcelas/Desc.<br>Subordinadas | Ato<br>Conexo | Ver<br>Detalhe | Remover |
| Aquisição com hipoteca(s) conexa<br>(s) definitiva(s) |                            | 0      |                                     | 0             | Ø              | •       |

#### Pedido de registo por via eletrónica

2 - Adicionar Atos a Registar e Imóveis

Identificação de Ato Conexo a Registar

| Facto Sujeito a Registo        | Aquisição com hipo                                                               | teca(s) conexa(s) definitiva(s)                                                           |           |                |         |
|--------------------------------|----------------------------------------------------------------------------------|-------------------------------------------------------------------------------------------|-----------|----------------|---------|
| Ato Conexo *                   | Escolha<br>Aquisição adicional<br>Hipoteca Voluntária<br>Hipoteca Voluntária<br> | em partilha<br>definitiva<br>, provisória [art.º 92, n.º 1, alínea i)]<br>tar Adicionados | <br>Adici | onar Ato C     | onexo 🗘 |
| Ato Conex                      | Ato Conexo Registo a Averbar / Anotar                                            |                                                                                           | Imóvel    | Ver<br>Detalhe | Remover |
| Hipoteca Voluntária definitiva |                                                                                  |                                                                                           | 0         | Ø              | •       |
| Hipoteca Voluntária definitiva | 9                                                                                |                                                                                           | •         | Ø              | •       |

| registo predial<br>online                         |                                 |
|---------------------------------------------------|---------------------------------|
| Pedido de registo por via ele                     | trónica                         |
| 2 - Adicionar Atos a Registar e Imóveis           |                                 |
| Identificação do Imóvel                           |                                 |
| ⊖Descrição em Ficha ou Informatizado **           |                                 |
| O Descrição em Livro **                           |                                 |
| ○Não Descrito - Informação Matricial **           |                                 |
| * = Campo de preenchimento obrigatório            |                                 |
| ** = Preencher apenas uma das formas de identific | ar o prédio                     |
|                                                   | 🔇 Voltar Cancelar 😂 Continuar 👂 |

- A plataforma eletrónica disponibiliza 3 possibilidades para a identificação do imóvel, devendo ser selecionada apenas uma das opções.
- Descrição em Ficha ou Informatizado descrição no registo predial mediante os elementos que identificam o imóvel descrito em ficha informatizada nas conservatórias (número da descrição).
- Descrição em Livro o prédio poderá ser identificado conforme o antigo sistema registal, anterior a 1984 (número da descrição em livro). Esta opção só deve ser assinalada quando o prédio ainda não se encontra em ficha ou informatizado.
- Informação Matricial selecione esta opção se o prédio não se encontrar descrito e insira os dados de identificação do prédio nos serviços de finanças, disponíveis na caderneta predial.
- A localização do imóvel identifica-se pela indicação nas caixas do Distrito / Concelho / Freguesia.
- No exemplo seginte o prédio foi identificado na primeira opção Descrição em Ficha ou Informatizado.

|                                   | a d movelo   |                      |
|-----------------------------------|--------------|----------------------|
| Identificação do Imóvel           |              |                      |
| ◉ Descrição em Ficha ou Info      | rmatizado ** |                      |
|                                   | Coimhra      |                      |
| Distrito / Concelho / Freguesia * | Coimbra V    |                      |
|                                   | Antanhol 🗸   |                      |
| N.º de Ficha / Prédio *           | 100          | Selecionar Frações 🕑 |
| Fara a shirt a same               |              |                      |
| Fração Autonoma                   |              |                      |

Depois de adicionados os atos e os imóveis, a aplicação disponibiliza a lista, com os mesmos.

| Facto                                                                                                    | Registo a Averbar / Anota                                                                         | ar Imóvel <sup>Lo</sup>                      | otes/Parcelas/Desc.<br>Subordinadas             | Ato Ver<br>Conexo Detalhe | Remove |
|----------------------------------------------------------------------------------------------------|---------------------------------------------------------------------------------------------------|----------------------------------------------|-------------------------------------------------|---------------------------|--------|
| Aquisição com hipoteca(s) conexa<br>(s) definitiva(s)                                                                                                    |                                                                                                   | 0                                            |                                                 | 0                         |        |
|                                                                                                    |                                                                                                   |                                              |                                                 |                           |        |
| Lista de Imóveis Sobre os Quai:                                                                                                    | s Incide o Registo                                                                                |                                              |                                                 |                           |        |
| Facto                                                                                                    | Freguesia/Co                                                                                      | oncelho                                      | Imóvel                                          |                           | Remov  |
| Prédio 1                                                                                                    |                                                                                                   |                                              |                                                 |                           |        |
|                                                                                                    |                                                                                                   |                                              |                                                 |                           |        |
| Aquisição com hipoteca(s) conexa(s<br>(s)                                                                                                    | ) definitiva Antanhol/Coimbra                                                                     | Préd                                         | io nº: 100                                      |                           | •      |
| Aquisição com hipoteca(s) conexa(s)<br>(s)<br>Lista de Atos Conexos com o F                                                                                                    | ) definitiva Antanhol/Coimbra<br>acto a Registar Adicionados                                      | Préd                                         | io nº: 100                                      |                           | •      |
| Aquisição com hipoteca(s) conexa(s)<br>(s)<br>Lista de Atos Conexos com o F<br><u>Ato Conexo</u>                                                                                 | ) definitiva Antanhol/Coimbra<br>acto a Registar Adicionados<br><b>Registo a Averbar / Anotar</b> | Préd                                         | io nº: 100<br>ho Imóv                           | vel                       | Remove |
| Aquisição com hipoteca(s) conexa(s<br>(s)<br>Lista de Atos Conexos com o F<br><u>Ato Conexo</u><br>Hipoteca Voluntária definitiva<br>Prédio 1                                    | ) definitiva Antanhol/Coimbra<br>acto a Registar Adicionados<br>Registo a Averbar / Anotar        | Préd<br>Freguesia/Concel<br>Antanhol/Coimbra | io nº: 100<br>ho Imóv<br>Prédio nº: 100         | vel                       | Remov  |
| Aquisição com hipoteca(s) conexa(s)<br>(s)<br>Lista de Atos Conexos com o F<br><u>Ato Conexo</u><br>Hipoteca Voluntária definitiva<br>Prédio 1<br>Hipoteca Voluntária definitiva | ) definitiva Antanhol/Coimbra<br>acto a Registar Adicionados<br>Registo a Averbar / Anotar        | Préd<br>Freguesia/Concel<br>Antanhol/Coimbra | io nº: 100<br><b>ho Imó</b> v<br>Prédio nº: 100 | vel                       | Remov  |

🗌 Os Atos Sujeitos a Registo Respeitam Exclusivamente a Imóveis Rústicos de Valor Inferior a 10.000,00 Euros.

Se se tratar apenas de prédios rústicos deve assinalar essa condição, para que a aplicação calcule o valor emolumentar correspondente com a respetiva redução.

| Antanhol/Coimbra |                  |
|------------------|------------------|
|                  | Prédio nº: 100   |
| <br>             |                  |
| Antanhol/Coimbra | Prédio nº: 100   |
| <br>             |                  |
|                  | Antanhol/Coimbra |

# 2.8 Adicionar os sujeitos

Nos écrans seguintes procede-se à identificação dos sujeitos ativo(s) e passivo(s) – Ex: comprador e vendedor;

#### Pedido de registo por via eletrónica

#### 3 - Adicionar Sujeitos e Outras Menções das Inscrições, Averbamentos e Anotações

Detalhes do Sujeito

| Interveniente *            | Ativo 🗸                       |
|----------------------------|-------------------------------|
| Proporção do bem           |                               |
| Tipo de sujeito *          | Singular 🗸                    |
| NIF / NIPC *               | 133496929                     |
| Nome *                     | Maria                         |
| Estado civil               | Solteiro(a)                   |
| Maioridade **              | Sim V                         |
| Morada *                   | Rua do Alecrim, 2             |
| Localidade *               | Lisboa ×                      |
| Nacionalidade              | Escolha 🗸                     |
|                            |                               |
|                            |                               |
| * = Campo de preenchimer   | to obrigatório                |
| ** = Prencher no caso do e | stado civil ser o de solteiro |
| *** = Preencher no caso do | estado civil ser o de casado  |

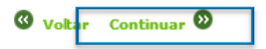

#### Pedido de registo por via eletrónica

3 - Adicionar Sujeitos e Outras Menções das Inscrições, Averbamentos e Anotações

| Detalhes do                              | Sujeito                                |                     |                   |                 |              |           |          |              |
|------------------------------------------|----------------------------------------|---------------------|-------------------|-----------------|--------------|-----------|----------|--------------|
| Interveniente                            | *                                      | Passivo             | $\checkmark$      |                 |              |           |          |              |
| Proporção do l                           | bern 🛌                                 | 1                   |                   |                 |              |           |          |              |
| Tipo de sujeito                          | o *                                    | Singular 🗸          | •                 |                 |              |           |          |              |
| NIF / NIPC *                             |                                        | 133496929           |                   |                 |              |           |          |              |
| Nome *                                   |                                        | joão                |                   |                 |              |           |          |              |
| Estado civil                             |                                        | Solteiro(a)         |                   |                 | $\sim$       |           |          |              |
| Maioridade **                            |                                        | Sim 🗸               | •                 |                 |              |           |          |              |
| Morada *                                 |                                        | Rua do Sol, 1       |                   |                 |              |           |          |              |
| Localidade *                             |                                        | Lisboa              |                   | ×               |              |           |          |              |
| * = Campo de                             | preenchimer                            | nto obrigatório     |                   |                 |              |           |          |              |
| ** = Prencher                            | no caso do e                           | stado civil ser o d | le solteiro       |                 |              |           |          |              |
| *** - Droopsh                            | or no coco de                          | ostado sivil sos r  | - do corodo       |                 |              |           |          |              |
| - Preench                                | er no caso do                          | estado civil ser (  | o de casado       |                 |              |           |          |              |
|                                          |                                        |                     |                   |                 |              |           |          |              |
|                                          |                                        |                     |                   |                 | •            | Voltar C  | ontinu   | ar 🛛         |
|                                          |                                        |                     |                   |                 |              |           |          |              |
|                                          |                                        |                     |                   |                 |              |           |          |              |
|                                          |                                        |                     |                   |                 |              |           |          |              |
| Pedido d<br>3 - Adiciona<br>Atos a regis | <b>le regi</b> s<br>ar Sujeito<br>star | sto por vi          | a eletrónic       | a               |              |           |          |              |
| Facto ou Ato (                           | Conevo Ac                              | ujsicão com hin     | oteca(s) conexa(s | ) definitiva(s) |              |           |          |              |
|                                          | A                                      |                     |                   | y definitiva(3) |              |           |          |              |
|                                          |                                        |                     |                   |                 |              | 🔇 Ani     | terior l | Próximo 🕥    |
|                                          |                                        |                     |                   |                 |              |           |          |              |
| Detalhes do                              | os Sujeito                             | 5                   |                   |                 |              |           |          |              |
| Interveniente                            |                                        | Nome                |                   | NIF/NIPC        | Estado Civil | Maior     | idade    | Remover      |
| Ativo                                    | Maria                                  |                     |                   | 133496929       | Solteiro(a)  | Sim       |          | •            |
| Passivo                                  | joão                                   |                     |                   | 133496929       | Solteiro(a)  | Sim       |          | •            |
|                                          |                                        |                     |                   |                 |              | •         |          |              |
|                                          |                                        |                     |                   |                 |              | Û         | Adici    | onar Sujeito |
|                                          |                                        |                     |                   |                 |              |           | _        |              |
|                                          |                                        |                     |                   |                 | 🕜 Voltar C   | ancelar 🛛 | Co       | ntinuar 🕑    |

# 2.9 Informações Complementares

Aqui pode indicar uma das isenções emolumentares previstas na lei, caso o registo beneficie de alguma.

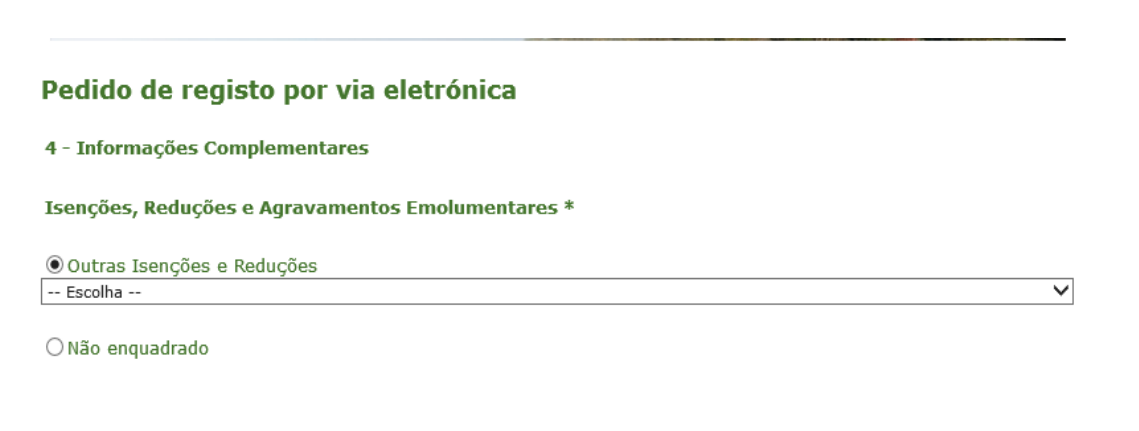

Não beneficiando, deve assinalar o campo "não enquadrado".

|                              |                                            | es            |                                                                                                    |
|------------------------------|--------------------------------------------|---------------|----------------------------------------------------------------------------------------------------|
| Isenções, Re                 | duções e Agravam                           | entos Emolum  | nentares *                                                                                                    |
| Outras Iser                  | ições e Reduções                           |               |                                                                                                    |
| ● Não enqua                  | Irado                                      |               | · · · · · · · · · · · · · · · · · · ·                                                                                                    |
| Declarações                  | Complementares                             |               | Pode utilizar este campo, por exemplo, para indicar a pessoa<br>em nome de quem o recibo deve ser passado, se distinta do<br>apresentante. |
| Declarações<br>Complementare | O recibo deve se<br>Maria<br>NIF 133496929 | er emitido em | nome do sujeito ativo:                                                                                                    |
|                              |                                            |               | carateres inseridos: <b>73/4000</b>                                                                                                    |
|                              |                                            |               |                                                                                                    |

# 2.10 Confirmação do pagamento

### Pedido de registo por via eletrónica

| 5 - Confirmação | do Pagamento |
|-----------------|--------------|
|-----------------|--------------|

Lista de Pedidos de Registo

|                                | Facto a Registar         |                                      | Custo |
|--------------------------------|--------------------------|--------------------------------------|-------|
| Freguesia/Concelho             | Imóvel                   | Lotes/Parcelas/Desc.<br>Subordinadas |       |
| Aquisição com hipoteca(s) cor  | nexa(s) definitiva(s)    |                                      | 450 € |
| Prédio 1                       |                          |                                      |       |
| Antanhol/Coimbra               | Prédio nº: 100           |                                      |       |
| Hipoteca Voluntária definitiva |                          |                                      |       |
| Prédio 1                       |                          |                                      |       |
| Antanhol/Coimbra               | Prédio nº: 100           |                                      |       |
| Hipoteca Voluntária definitiva |                          |                                      |       |
| Prédio 1                       |                          |                                      |       |
| Antanhol/Coimbra               | Prédio nº: 100           |                                      |       |
|                                |                          | TOTAL                                | 450 € |
|                                |                          | ]                                    |       |
|                                | Deseja submeter o pedido | ?                                    |       |
|                                | Sim 🖉 Não 🗴              |                                      |       |

#### 2.11 Comprovativo do Pedido com dados para pagamento

### Pedido de registo por via eletrónica

| 6 - Comprovativo do Pedido de Registo n.º 3232017                                         |
|-------------------------------------------------------------------------------------------|
| • Irá ser enviado automaticamente um e-mail com um comprovativo de registo do seu pedido. |
| lista de Pedidos de Registo                                                               |

|                                                                                                    | Facto a                               | Registar                               |                                 |                                                         | Custo                                             |
|----------------------------------------------------------------------------------------------------|---------------------------------------|----------------------------------------|---------------------------------|---------------------------------------------------------|---------------------------------------------------|
| Freguesia/Concelho                                                                                         |                                       | Imóvel                                 |                                 | Lotes/Parcelas/Desc.<br>Subordinadas                    |                                                   |
| Aquisição com hipoteca(s) conexa(s)<br>Prédio 1                                                            | definitiva(s)                         |                                        |                                 |                                                         | 450€                                              |
| Antanhol/Coimbra                                                                                           | Prédio n.º: 100                       |                                        |                                 |                                                         |                                                   |
| Hipoteca Voluntária definitiva<br>Prédio 1                                                                 |                                       |                                        |                                 |                                                         |                                                   |
| Antanhol/Coimbra                                                                                           | Prédio n.º: 100                       |                                        |                                 |                                                         |                                                   |
| Hipoteca Voluntária definitiva                                                                             |                                       |                                        |                                 |                                                         |                                                   |
| Prédio 1                                                                                                   |                                       |                                        |                                 |                                                         |                                                   |
| Antanhol/Coimbra                                                                                           | Prédio n.º: 100                       |                                        |                                 |                                                         |                                                   |
|                                                                                                    |                                       |                                        |                                 | TOTAL                                                   | 450 €                                             |
| "Caso seja necessário proceder ao<br>resposta dos serviços recorrendo, de<br>Meio de Pagamento: Multibanco | suprimento de c<br>sde logo, à funcio | quaisquer deficionalidade <b>"apre</b> | ências deste pe<br>sentação com | edido de registo, poder<br><b>plementar online''</b> já | á melhorar o prazo de<br>disponível neste portal" |
|                                                                                                    |                                       |                                        |                                 |                                                         |                                                   |
|                                                                                                    | Entidade:                             | 11709                                  |                                 |                                                         |                                                   |
|                                                                                                    | Referência:                           | 000152158                              |                                 | MB                                                      |                                                   |
|                                                                                                    | Valor:                                | 450 €                                  |                                 |                                                         |                                                   |
| Data Limite j                                                                                              | oara Pagamento:                       | 2017-12-19                             |                                 | MULTIBANCO                                              |                                                   |

So prazo para pagamento é de 2 dias úteis. O pagamento fora do prazo implica o cancelamento automático do pedido.

# 2.12 Comprovativo do pedido

|                                                              | registo predial<br>online                                                                                                    |
|--------------------------------------------------------------|----------------------------------------------------------------------------------------------------|
|                                                              | Pedido de Registo nº 3232017 / 2017-12-14 17:32:08                                                                                                    |
| Apresentante:                                                | Advogado Teste 2 - Ordem dos Advogados                                                                                                    |
| e-Mail:                                                      | adv.teste2-999921@adv.oa.pt                                                                                                    |
| e-Mail alterna                                               | ativo: predialonline@irn.mj.pt                                                                                                    |
| NIF:                                                         | 133496929                                                                                                    |
| Residência/Dom                                               | micílio Prof.: Rua das Flores, 15                                                                                                    |
| Código Postal                                                | : 1000 - 100 Localidade: Lisboa                                                                                                    |
| Telemóvel:                                                   | +351                                                                                                    |
| Qualidade:                                                   | Advogado                                                                                                    |
| NIB:                                                         |                                                                                                    |
| IBAN:                                                        | BIC/SWIFT:                                                                                                    |
| Tipo de Ident:                                               | ificação e Número: Cédula Profissional 99992L                                                                                                    |
|                                                              |                                                                                                    |
| Factos e Atos                                                | Conexos Requeridos:                                                                                                    |
| Factos e Atos<br>Facto N.º :                                 | Conexos Requeridos:                                                                                                    |
| Factos e Atos<br>Facto N.º :<br>Prédio 1                     | Conexos Requeridos:<br>1 - Aquisição                                                                                                    |
| Factos e Atos<br>Facto N.º :<br>Prédio 1<br>Antar            | Conexos Requeridos:<br>1 - Aquisição<br>nhol/Coimbra - Prédio N.º 100                                                                                                    |
| Factos e Atos<br>Facto N.º :<br>Prédio 1<br>Antas<br>Sujeito | Conexos Requeridos:<br>1 - Aquisição<br>nhol/Coimbra - Prédio N.º 100                                                                                                    |
| Factos e Atos<br>Facto N.º :<br>Prédio 1<br>Antas<br>Sujeito | Conexos Requeridos:<br>1 - Aquisição<br>nhol/Coimbra - Prédio N.º 100<br>>8: Ativo - Maria<br>Proporção do Bem:<br>Tipo Sujeito: Singular                                                                                                    |
| Factos e Atos<br>Facto N.º :<br>Prédio 1<br>Antas<br>Sujeito | Conexos Requeridos:<br>1 - Aquisição<br>nhol/Coimbra - Prédio N.º 100<br>>s: Ativo - Maria<br>Proporção do Bem:<br>Tipo Sujeito: Singular<br>NIF: 133496929<br>Retado Civil: Solteiro(a)                                                        |
| Factos e Atos<br>Facto N.º :<br>Prédio 1<br>Antas<br>Sujeito | Conexos Requeridos:<br>1 - Aquisição<br>nhol/Coimbra - Prédio N.º 100<br>>8: Ativo - Maria<br>Proporção do Bem:<br>Tipo Sujeito: Singular<br>NIF: 133496929<br>Estado Civil: Solteiro(a)<br>Maioridade: Sim                                     |
| Factos e Atos<br>Facto N.º :<br>Prédio 1<br>Antar<br>Sujeito | Conexos Requeridos:<br>1 - Aquisição<br>hhol/Coimbra - Prédio N.º 100<br>28: Ativo - Maria<br>Proporção do Bem:<br>Tipo Sujeito: Singular<br>NIF: 133496929<br>Estado Civil: Solteiro(a)<br>Maioridade: Sim<br>Morada: Rua do Alecrim, 2 Lisboa |
| Factos e Atos<br>Facto N.º :<br>Prédio 1<br>Antas<br>Sujeito | Conexos Requeridos:<br>1 - Aquisição<br>nhol/Coimbra - Prédio N.º 100<br>>8: Ativo - Maria<br>Proporção do Bem:<br>Tipo Sujeito: Singular<br>NIF: 133496929<br>Estado Civil: Solteiro(a)<br>Maioridade: Sim<br>Morada: Rua do Alecrim, 2 Lisboa |

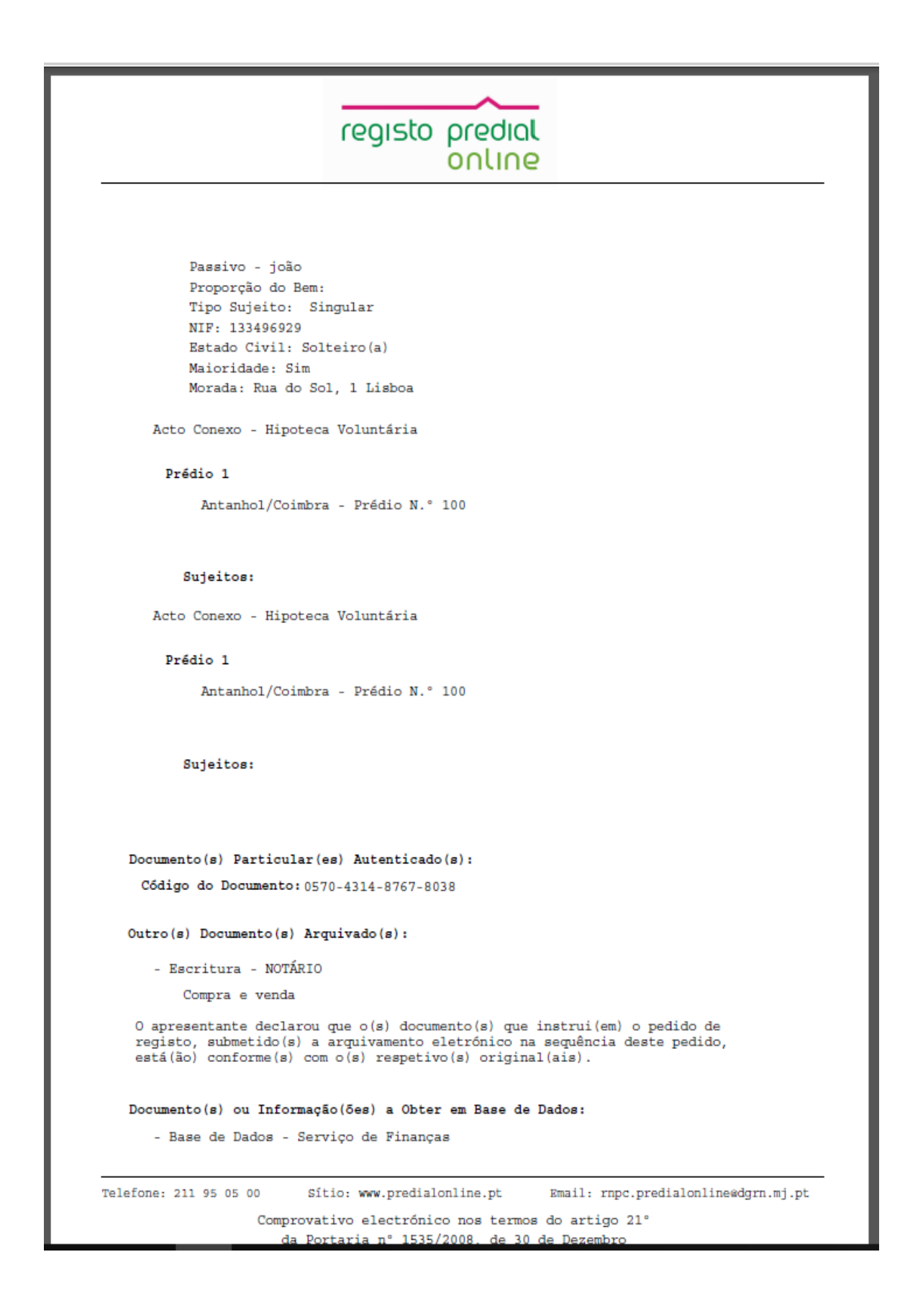

|                                     | registo predial                                                                                   |
|-------------------------------------|---------------------------------------------------------------------------------------------------|
|                                     | ontine                                                                                            |
|                                     |                                                                                                   |
| Declaraç<br>O rec<br>Maria<br>NIF 1 | ¦ <b>5es Complementares:</b><br>∷ibo deve ser emitido em nome do sujeito ativo:<br>a<br>133496929 |
| Isençõe                             | s, Reduções e Agravamentos Emolumentares:                                                         |
| Valor d                             | o Preparo a Pagar: 450.00 €                                                                       |
|                                     |                                                                                                   |
|                                     |                                                                                                   |
|                                     |                                                                                                   |
|                                     |                                                                                                   |
|                                     |                                                                                                   |
|                                     |                                                                                                   |
|                                     |                                                                                                   |
|                                     |                                                                                                   |
|                                     |                                                                                                   |
|                                     |                                                                                                   |
|                                     |                                                                                                   |
|                                     |                                                                                                   |
|                                     |                                                                                                   |
| efone: 21                           | 1 95 05 00 Sítio: www.predialonline.pt Email: rnpc.predialonline@dgrn.mj.pt                       |

# 3 LEGISLAÇÃO APLICÁVEL

### **Registo Predial Online**

- DL n.º 116/2008, de 04 de julho
- Portaria n.º 1535/2008, de 30 de dezembro

### Código do Registo Predial

Decreto-Lei n.º 224/84, de 6 de julho

http://www.irn.mj.pt/IRN/sections/irn/legislacao/docs-legislacao/codigo-do-registo-predial/

### Regulamento Emolumentar dos Registos e

### Notariado

Decreto-Lei n.º 322-A/2001, de 14 de dezembro

http://www.irn.mj.pt/IRN/sections/irn/legislacao/docs-legislacao/regulamentoemolumentar/

# 4 INFORMAÇÃO ÚTIL

#### Perguntas Frequentes – Predial Online

https://www.predialonline.pt/PredialOnline/fag\_input.action

#### Perguntas Frequentes de Registo Predial – página do IRN, I.P.

http://www.irn.mj.pt/IRN/sections/irn/a\_registral/registo-predial/docs-predial/faq-s-de-

registo-predial/

#### Contactos dos Serviços de Registo Predial – Conservatórias e Espaços Registos

http://www.irn.mj.pt/IRN/sections/irn/a registral/servicos-externosdocs/contactos/contactos-dosservicos5880/

http://www.irn.mj.pt/IRN/sections/irn/a registral/servicos-externosdocs/contactos/contactos-de-servicosde/

#### LINHA REGISTOS

Tel. +351 211 950 500 (opção 4 Predial) de 2.ª a 6.ª entre as 9h e as 17h

#### HELPDESK PREDIAL ONLINE

Atos de Registo Predial Online <u>predialonline@irn.mj.pt</u> Depósito de Documento Particular Autenticado <u>depositodocumento@irn.mj.pt</u> Certidão Permanente de Registo Predial <u>certidaopredial@irn.mj.pt</u> Informação Predial Simplificada <u>ips@irn.mj.pt</u>

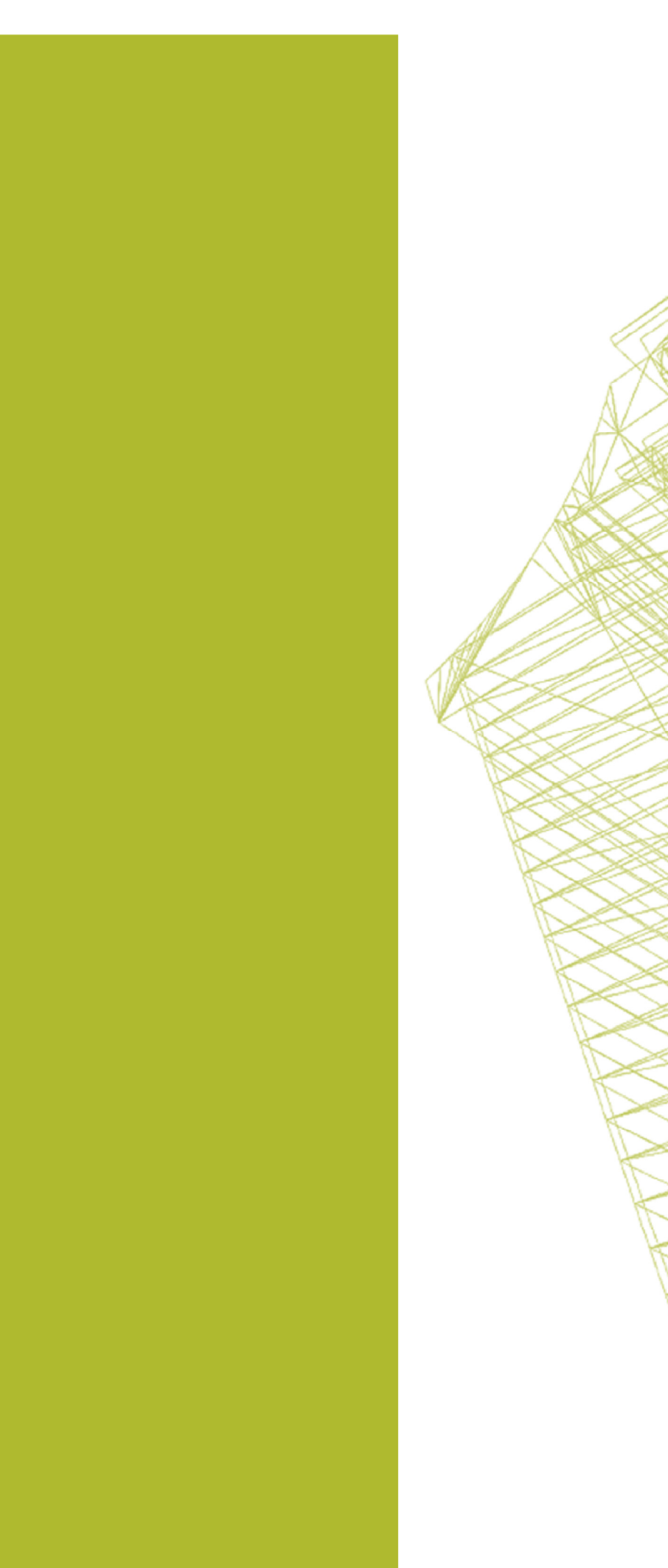

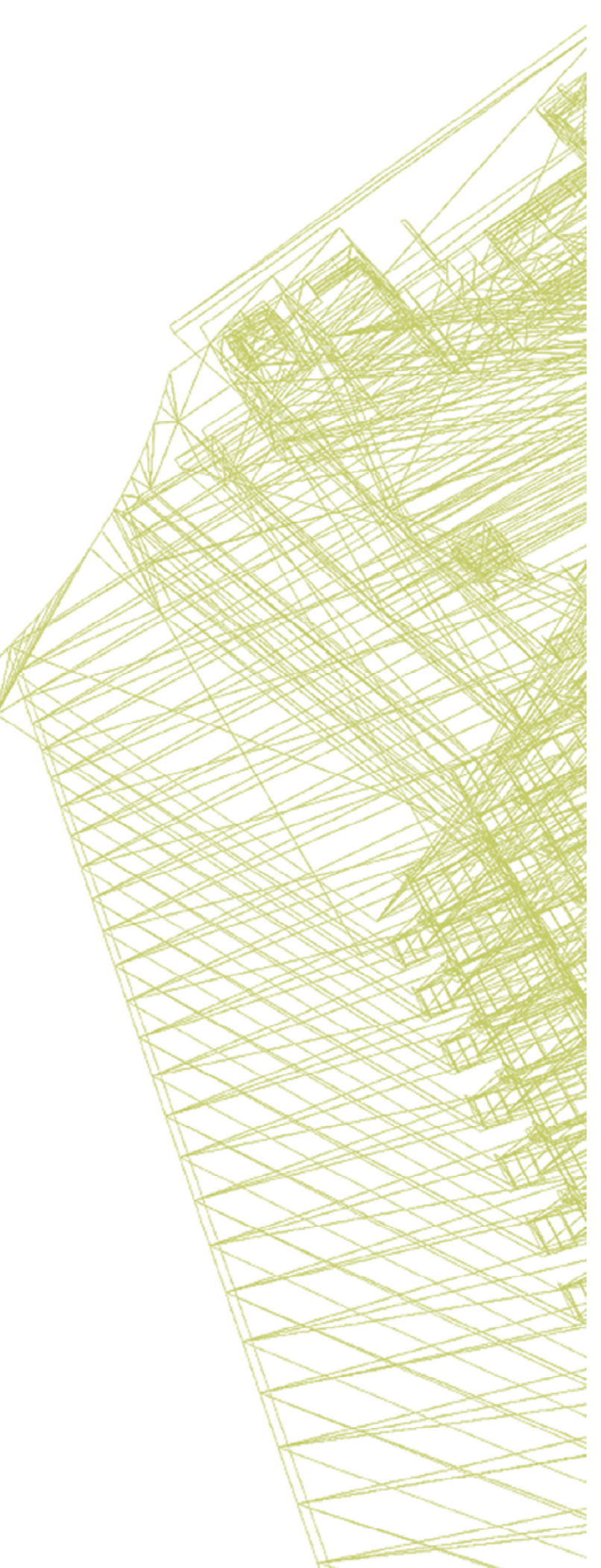